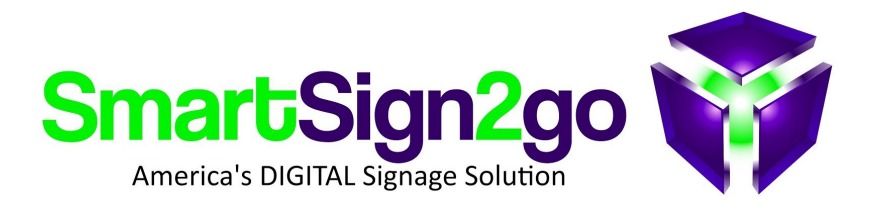

## **GOOGLE CHROMEBIT SETUP**

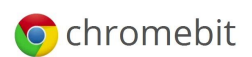

#### About:

The Google Chromebit is an excellent signage player device and is compatible with all the features of SmartSign2go (limited video usage). Chromebits that you buy from us are plug and play. If you did not buy it from us then this document will guide you through the configuration.

#### HOW TO SETUP YOUR CHROMEBIT:

The easiest way is to enroll the device into our Chrome Device Management system. This will load the app and all necessary kiosk settings for you automatically. In the future if you wish to use that device for something else we will simply deprovision it and you can "wipe" the device and use it again like new.

#### Step 1. Wipe the Chromebit (*while connected to your TV or monitor*)

\* Unplug the Chromebit from power and attach a wireless keyboard and mouse.

- \* Push and hold the recovery button on the underside with a paper clip.
- \* While pressing the button, plug in the power cable.
- \* It will say "Chrome OS is missing or damaged on screen. Now with the keyboard press CTRL+D
- \* Press the recovery button again
- \* Press the spacebar button
- \* Press enter (the Chromebit will reboot automatically)

### Step 2. Enroll the device into our CDM system (Chrome Device Management):

- \* Connect to your WiFi network and accept the Google policy.
- \* <u>At the login screen</u> press **CTRL+ALT+E** to switch to **Enterprise Enrollment mode**.
- \* Login with **user:** players@smartsign2go.com and **password:** Happyplayers
- \* After you confirm then our app will load and you'll have instructions on-screen to register the Chromebit as a player in your account with us, which we can do for you if you prefer.

\*\*\* If it asks to send a verification code then please do that and we will forward it to you once we receive it.

# That's it! Need help? Just contact us! 844-888-7446 or support@smartsign2go.com